| Handbuch für                                                                                                    |
|----------------------------------------------------------------------------------------------------|
| Textlink.net                                                                                                    |
| lie Texteingabesoftware zur                                                                                                    |
| New Open Save Print 2Hz 4Hz XXL SetV Vari CHK UPL CLP CDO ODO   TA125 Image: Control control contrectico control control contro |
| Local Preview                                                                                                    |
| Edit Text<br>1 10 20 30 40<br>1 Page Select                                                                                                    |
| 00% Idle Offline Profibus DP                                                                                                    |
| handbuch_textlink_v1.3.7.doc                                                                                                    |
|                                                                                                    |
|                                                                                                    |
| Gönnhoimor Zertifiziertes DrJulius-Leber-Straße 2<br>67/23 Nountadt/Al/ainstraße                                                                                                    |
| Contracting   Qualitäts-<br>Managemantsystem   Output   Output                                                                                                    |

#### Inhalt

| 1 Einführung                                                                      | 2   |
|-----------------------------------------------------------------------------------|-----|
| 1.1 Willkommen zu Textlink                                                        | 2   |
| 1.2 Installation der Software                                                     |     |
| 1.2.1 Textlink auf Netzwerklaufwerke                                              | 3   |
| 1.3 Interfacekabel PC - TI125                                                     | 6   |
| 1.3.1 TI125 mit Modbus / Direct Char- Schnittstelle (TI125.x.0.x oder TI125.x.1.0 | 0)6 |
| 1.3.2 TI125 mit Profibus Schnittstelle (TI125.x.2.0)                              | 6   |
| 2 Tutoral                                                                         | 7   |
| 2.1 Übersicht                                                                     | 7   |
| 2.1.1 Fenster- Aufbau                                                             | 7   |
| 2.1.2 TA125- Kontrolle Fenster                                                    | 7   |
| 2.1.3 Das TextLink- Dokument "*.tlk"                                              | 8   |
| 2.2 Beschreibung TA125                                                            | 8   |
| 2.3 Verbindungsaufbau mit Profibus DP                                             | 10  |
| 3 Software Referenz                                                               | 11  |
| 3.1 Menüs                                                                         | 11  |
| 3.1.1 Datei- Menü                                                                 | 11  |
| 3.1.2 Bearbeiten- Menü                                                            | 11  |
| 3.1.3 TA125 - Menü                                                                | 13  |
| 3.1.4 Ansicht Menü                                                                | 13  |
| 3.1.5 (?) Hilfe Menü                                                              | 14  |
| 3.2 Die Statuszeile                                                               | 15  |
| 3.3 Iconleiste                                                                    |     |
| 3.4 Online- Kontrollkästchen                                                      |     |
| 4 Technische Hintergrundinformation                                               |     |
| 4.1 I extLink – Dokumente                                                         |     |
| 5 Annang                                                                          |     |
| 5.1 Kechte                                                                        |     |
| 5.2 Hattungsausschluss                                                            |     |
| 5.3 Lieterung                                                                     |     |

# 1 Einführung

### 1.1 Willkommen zu Textlink

Textlink ist der Editor zur Textanzeige TA125. Mit Textlink können Texte erstellt, verwaltet, archiviert, und natürlich zur Textanzeige übertragen werden. Der Textaustausch zwischen Textlink und anderen Windows- Programmen geschieht einfach über die Windows Zwischenablage- Funktionen bzw. das direkte Öffnen von Textdateien.

Mit Textlink kann weiterhin der Textspeicher (internes EEprom) des TA125 verwaltet werden, sowie alle Sonderdarstellungsarten aktiviert und deaktiviert werden.

TextLink kann die Texte sofort an eine angeschlossene TA125 senden. Mit diesem "Online"- Betrieb ist eine unmittelbare Überprüfung der eingegeben Texte im Originalformat möglich. Dieser Vorgang läuft automatisch ab, der Benutzer muss diesen Modus nicht explizit einstellen.

### 1.2 Installation der Software

Textlink selbst muss nicht installiert werden, sondern die Datei Textlink.net.exe ist direkt ausführbar.

Vorraussetzung dafür ist die Bereitstellung der *Microsoft.net Framework* - Umgebung, die mit der mitgelieferten Datei *dotnetfx.exe* installiert werden kann.

Die Datei dotnetfx.exe liegt im gleichen Verzeichnis wie Textlink.net.exe.

#### 1.2.1 Textlink auf Netzwerklaufwerke

Es ist zu beachten, dass die Standard- Sicherheitseinstellungen des *Microsoft.net Framework* so eingestellt ist, dass Textlink **nicht** auf einem Netzwerklaufwerk gestartet werden kann. Die einfache Lösung wäre Textlink auf einem lokalen Laufwerk zu starten.

Soll Textlink auf einem Netzwerklaufwerk gestartet werden, so müssen die müssen die Sicherheitseinstellungen wie folgt geändert werden:

- 1. Die Anwendung ConfigWizards.exe starten, gewöhnlich ist diese im Verzeichnis "C:\WINDOWS\Microsoft.NET\Framework\v1.1.4322\ConfigWizards.exe" zu finden.
- 2. Den ".Net Sicherheit anpassen" Assistenten auswählen

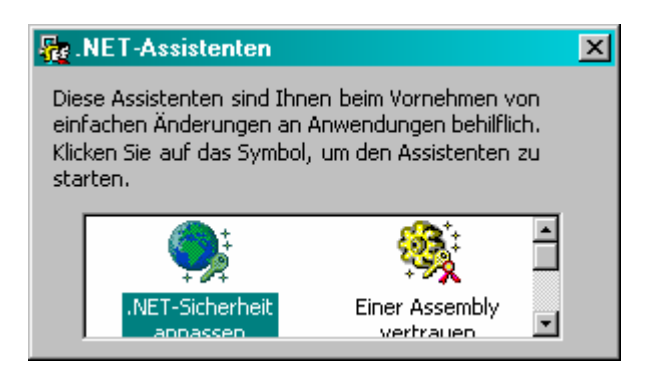

| 2 |   |
|---|---|
| J | • |

4.

| <b>∀elche Elemente s</b><br>Der Assistent ände                       | ollen geändert werden<br>rt die Sicherheitsrichtlinie al                        | ?<br>ohängig von der Auswahl.                               |                |
|----------------------------------------------------------------------|---------------------------------------------------------------------------------|-------------------------------------------------------------|----------------|
| Vählen Sie den vorzun:                                               | ehmenden Änderungstyp a                                                         | us:                                                         |                |
| Anderungen a                                                         | an diesem <u>C</u> omputer vornel                                               | hmen                                                        |                |
| Diese Änderu<br>Sie diese Opt<br>Administrator                       | ngen am Computer wirken<br>ion, wenn Sie den Compute<br>sind.                   | sich auf alle Benutzer aus.<br>er privat verwenden oder de  | Wählen<br>er   |
| Weitere Infor                                                        | mationen über Änderunger                                                        | n am Computer                                               |                |
| O Ä <u>n</u> derungen r                                              | nur für den aktuellen Benut                                                     | zer vornehmen                                               |                |
| Diese Änderu<br>Sie diese Opt<br>sind.                               | ngen wirken sich nur auf o<br>ion, wenn Sie kein Adminis                        | len aktuellen Benutzer aus.<br>itrator in einem Firmennetzu | Wählen<br>werk |
| Weitere Infor                                                        | mationen über Änderunge                                                         | n am aktuellen Benutzer                                     |                |
|                                                                      | < <u>Z</u> uriúck. <u>W</u> eite                                                | r > Abbrechen                                               | Hilfe          |
| er betätigen                                                         |                                                                                 |                                                             |                |
| stent zum Anpassei                                                   | n der Sicherheit                                                                |                                                             |                |
| <b>)ie Sicherheitseber</b><br>Die verschiedenen<br>Computer ausgefüh | i <b>e für alle Zonen anpas</b><br>Sicherheitsebenen bestimm<br>rt werden kann. | <b>sen</b><br>en, welcher Code auf dem                      |                |
|                                                                      |                                                                                 |                                                             |                |
|                                                                      |                                                                                 | <b>S</b>                                                    |                |
| CTANK .                                                              |                                                                                 |                                                             |                |
| Arbeitsplatz                                                         | Lokales Intranet                                                                | Internet                                                    | T              |
| Arbeitsplatz<br>Diese Zone enthäl                                    | Lokales Intranet                                                                | Internet<br>et Ihrer Organisation.                          | •              |

Lokales Intranet auswählen und den Schieber nach ganz oben "Voll vertrauen" stellen

Abbrechen

Standardebene

zugreifen. Vermeiden Sie diese Einstellung, außer wenn Sie sicher sind, dass keine fehlerhaften oder Fehler verursachenden Programme in der ausgewählten Zone ausgeführt werden können.

 $\underline{W}eiter >$ 

Nicht vertrauenswürdig

≺ <u>Z</u>urück

| _   |   |
|-----|---|
| - ^ |   |
| 0   | ŝ |

| Zone                   | Sicherheitsebene         |
|------------------------|--------------------------|
| Arbeitsplatz           | Voll vertrauenswürdig    |
| Lokales Intranet       | Voll vertrauenswürdig    |
| Internet               | Keine Vertrauensebene    |
| Vertrauenswürdige Site | Niedrige Vertrauensebene |
| Nicht vertrauenswürdig | Keine Vertrauensebene    |
|                        |                          |

6. Fertigstellen und Textlink neu starten

### 1.3 Interfacekabel PC - TI125

1.3.1 TI125 mit Modbus / Direct Char- Schnittstelle (TI125.x.0.x oder TI125.x.1.0)
Hierzu wird ein einfaches serielles Kabel benötigt, das am PC am 9-pol. SUB-D Stecker und am TI 125 an die Klemmen 17-19 angeschlossen wird.

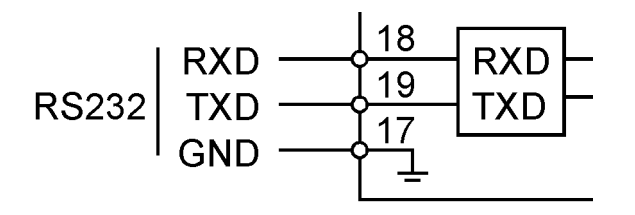

### 1.3.2 TI125 mit Profibus Schnittstelle (TI125.x.2.0)

Das TI125 mit Profibus hat eine RS485 Schnittstelle – Ihr PC in der Regel nur eine RS232 Schnittstelle. In diesem Fall benötigen Sie ein Interface das die Schnittstellensignale entsprechend umsetzt. Des Weiteren muss ein Adapter eingesetzt werden, der automatisch erkennt ob der Master (PC) gerade sendet oder empfängt. Einen solchen Adapter ist bei Gönnheimer unter der Bestellbezeichnung "TI-Interfacekabel PC zu TI zum Laden von Festtexten bei Profibus Anwendung" erhältlich.

Dieses Kabel hat einen 9-pol. SUB-D Stecker zum Anschluss am TI125, eine 9-pol. SUB-D Buchse zum Anschluss am PC und einen USB- Stecker zum Anschluss am PC. Der USB-Stecker wird lediglich zur Spannungsversorgung der internen Elektronik gebraucht.

# 2 Tutoral

### 2.1 Übersicht

| 🖳 Textlink             |              |               |    | <u>- 0 ×</u> |
|------------------------|--------------|---------------|----|--------------|
| File Edit TA125 View ? |              |               |    |              |
| New Open Save Print 21 | Hz 4Hz XXL S | SetV Vari CHk |    |              |
|                        |              |               |    |              |
| Edit TA125 Control     |              |               |    |              |
| Local Preview          |              |               |    |              |
| Edit Text1             | 10 20        | 30            | 40 |              |
| 1<br>Page Select       |              |               |    |              |
| 100%  dle              | Offline      | Profibus DP   |    |              |

#### 2.1.1 Fenster- Aufbau

Ein geöffnetes TextLink- Dokument zeigt das Texteingabefenster "Edit Text" (Hintergrund ist weis). Mit dem Seitenauswahlschalter links können nacheinander alle Seiten der Textanzeige zur Anzeige gebracht werden.

Das obere Textfeld ist eine WYSIWYG- Anzeigen- Simulation. Hier kann eingesehen werden, wie der aktuell eingegebene Text auf dem Display der Textanzeige wirkt, ohne dass eine Textanzeige an den PC angeschlossen ist. Dies ist insbesondere bei Großtexten sehr hilfreich.

### 2.1.2 TA125- Kontrolle Fenster

In dieser Ansicht können Textseiten aus dem internen EEprom Speicher des TA125 am TA125 angezeigt werden. Dabei werden die Texte nicht von Textlink übertragen sondern die tatsächlich im EEprom abgelegten Seiten werden am TA125 angezeigt.

Weiterhin bekommen die auf der Textseite definierten Variablen die untenstehenden werte zugewiesen.

| - O X                                                             |
|-------------------------------------------------------------------|
| File Edit TA125 View ?                                            |
| New Open Save Print 2Hz 4Hz XXL SetV Vari CHK UPL CLP CDO ODO     |
|                                                                   |
| Edit TA125 Control                                                |
| Page Recall 0                                                     |
| Digital Output open                                               |
| Digital inputs DI1 DI2 DI3 DI4 DI5 DI6 DI7 DI8 DI9 DI10 DI11 DI12 |
| Local<br>Variables                                                |
| 100% Idle Offline Profibus DP                                     |

Weiterhin werden die aktuellen Tastendrücke am KB125 auf der Textlink Oberfläche angezeigt (DI1 ... DI12).

Mit dem Kontrollkästchen "Digitaler Ausgang" wird der DA des Ta125 direkt gesteuert. Vorraussetzung für die Übertragung alle Eingaben ist ein Häkchen in "Online" Kontrollfeld.

#### 2.1.3 Das TextLink- Dokument "\*.tlk"

Im TextLink Dokument sind alle notwendigen Informationen über eine einzelne Textanzeige TA125 enthaltet. Diese sind:

- Der Inhalt aller Textseiten
- Die definierten Variablen

Das Textlink- Dokument besitzt die Datei- Endung \*.tlk . Es stellt eine Untermenge von RTF- Dokumenten dar.

"Textlink.net" kann nicht die Dateien der vorhergehenden Software "TextLink" nicht einlesen. Ein Dateikonverter ist dafür vorgesehen.

### 2.2 Beschreibung TA125

Die Textanzeige TA 125 dient zur Visualisierung beliebiger Meldungen, Warnungen oder Hinweisen im Ex- Bereich Zone 1. Ihr großes (68 x 244mm<sup>2</sup>) reflektives Display, mit einer Ziffernhöhe von 15mm, kann aus einer Entfernung von über fünf Metern hervorragend abgelesen werden. Das Display ist in vier Zeilen mit je 40 Zeichen organisiert.

Die TA125 erhält die Anzeigetexte beispielsweise von einem PC oder PLS aus dem sicheren Bereich. Als Interface dient dazu das TI125, das mit verschiedene Busmodulen (RS232, RS485, RS422, Profibus DP, Interbus und Modbus) ausgerüstet werden kann. Das Interface TI125, das die Textanzeige zugleich mit Energie versorgt, wird im sicheren Bereich installiert. Die Distanz zur Textanzeige kann bis zu 300 m betragen. Für größere Distanzen ist ein größerer Leitungsquerschnitt erforderlich.

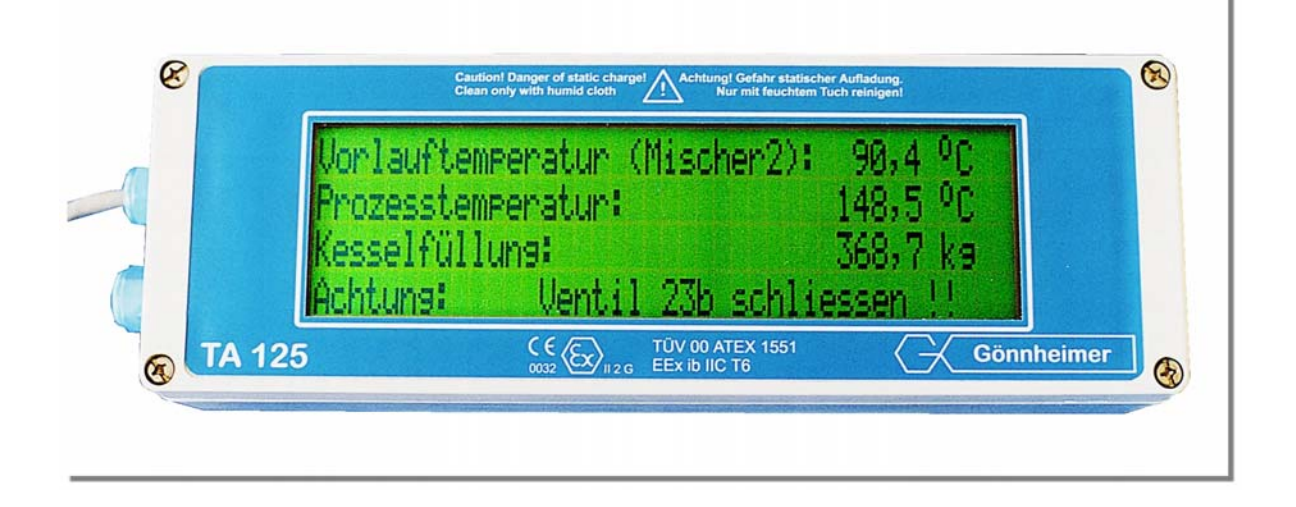

Die TA125 besitzt einen eigensicheren passiven Alarmausgang, mit dem eine weitere Meldeeinheit angesteuert werden kann. Mit Hilfe ihrer drei eigensicheren Eingängen ist es möglich, mittels Funktionstasten, direkt vor Ort eine Alarmierung zu quittieren, oder weitere Texte abzurufen. Sie speichert bis zu 32 KByte Festtexte im EEprom. Diese werden beispielsweise über die mitgelieferte Windows- Software TEXT LINK programmiert. Der Abruf der Texte kann entweder mittels serieller Schnittstelle oder mit dem Anlegen eines definierten Bitmusters (Option) am TI125 abgerufen werden.

### 2.3 Verbindungsaufbau mit Profibus DP

1. Schritt: Schnittstelle konfigurieren

Für den Verbindungsaufbau muss zunächst die serielle Schnittstelle konfiguriert werden.

Befehl: Menü, Ansicht, serielle Schnittstelle – Dialogbox aufrufen

Für das TI125 mit Profibus DP müssen folgende Daten eingestellt werden:

| Speed     | 9600 |   | Baud |
|-----------|------|---|------|
| Data Bits | 8bit | ÷ |      |
| Parity    | even | ÷ |      |
| Stop      | 1bit | ÷ |      |

In das Protokoll- Feld muss "Profibus" als Protokoll eingetragen sein und die Bus Adresse muss mit der eingestellten Adresse am TI125 übereinstimmen.

Beachten Sie, dass der **Abschlusswiderstand auf "on" am TI125** stehen muss, wenn das TI125 der einzige Teilnehmer im Bus ist.

| Bus-Protocol                              | Profibus 🚍    |
|-------------------------------------------|---------------|
| Bus adress                                | 12            |
| Test Connection                           | Test          |
| Initialize Slave to<br>Data exchange mode | Init Profibus |

#### 2. Schritt: Diagnose anfordern mit "Test" - Knopf

Nach diesen Einstellungen wird die Verbindung auf der niedrigsten Kommunikationsstufe mit der Taste "Test" geprüft. Dabei wird die Profibus- Diagnose angefordert. Kommt keine oder negative Antwort zeigt der Taster unmittelbar "failed" an.

Bei Positiver Diagnose meldet er "Test = OK"

#### 3. Schritt: Profibus – Sklave (TI125) in den Nutzdatenaustausch Betrieb überführen

Nach einer positiven Diagnose Antwort muss die Taste "Init Profibus" gedrückt werden. Textlink sendet darauf hin mehrere Profibus- Befehlsequenzen um das TI125 in den Datenaustausch- Zustand zu fahren.

Nach erfolgreichem Kommunikationsaufbau meldet der Knopf "Slave = Ok".

Am TI125 leuchtet nun eine grüne LED auf, die Rote erlischt. Ein weiterer Hinweis, dass nun Daten an das Ta125 gesendet werden können,

Das Dialogfenster muss abschließend mit dem Knopf "Ok" quittiert werden.

## 3 Software Referenz

### 3.1 Menüs

3.1.1 Datei- Menü

Das Datei Menü enthält alle Befehle zum Arbeiten mit TextLink- Dateien, wie bei Sie es von anderen Windows Anwendungen her kennen.

Zusätzlich zu den Standardbefehlen: Neu, Öffnen, Speichern, Drucken und Beenden gibt es den Befehl "Senden", um alle Textseiten in der aktuell geöffneten Datei zur Textanzeige TA125 zu übertragen.

#### 3.1.1.1 Neu

Eröffnet ein neues TextLink- Dokument. Der Anwender kann danach die Textseiten bearbeiten. Alle Textseiten sind leer und die Variablen undefiniert.

#### 3.1.1.2 Öffnen

Öffnet ein bereits erstelltes TextLink- Dokument auf einem beliebigen Datenträger.

#### 3.1.1.3 Speichern

Sichert das aktuelle TextLink- Dokument unter dem festgelegten Namen. Ist kein Name festgelegt erscheint ein Dialogfeld indem der Name und Speicherort festgelegt werden können.

#### 3.1.1.4 Speichern unter

Sichert das aktuelle TextLink- Dokument unter einen neuen Namen. Es erscheint ein Dialogfeld indem der Name und Speicherort festgelegt werden können

#### 3.1.1.5 Drucken

Das aktuelle TextLink- Dokument wird am Standard- Drucker ausgedruckt. In der folgenden Dialogbox wird der Drucker ausgewählt. Gedruckt werden neben allen Textseiten auch der Inhalt und die Länge der bereits definierten Variablen.

#### 3.1.1.6 Beenden

Beendet TextLink. Nicht gespeicherte Änderungen im Text rufen eine Dialogbox hervor, die an das Speichern des Dokuments vorschlägt.

#### 3.1.2 Bearbeiten- Menü

Das Bearbeiten Menü enthält Befehle zum Arbeiten mit Texten und der Windows-Zwischenablage. Damit können Texte auch aus anderen Windows- Anwendungen importiert oder exportiert werden.

Zusätzlich zu den Standardbefehlen gibt es die Befehle "Variable einfügen" und "Variable bearbeiten" mit denen speziell Variablen parametriert werden können.

#### 3.1.2.1 Ausschneiden, Kopieren und Einfügen

Dies sind Standardbefehle in Verbindung mit der Windows- Zwischenablage. Diese Befehle können auch über die rechte Maustaste angewendet werden.

#### 3.1.2.2 TA125Code in die Zwischenablage

Das TA125 empfängt über die PC Schnittstelle ASCI- Daten. Mit dieser Auswahl werden die ASCI- Daten in die Windows- Zwischenablage kopiert. Diese stehen dann in einer beliebigen Anwendung zur Verfügung.

#### 3.1.2.3 Variable einfügen

| 🛃 Set Va  | ariable  |                |    |
|-----------|----------|----------------|----|
| Variables | of page1 | Variable Type  |    |
| 1         |          | Visible-String | •  |
| 2         |          | Visible-String | •  |
| 3         |          | Visible-String | •  |
| 4         |          | Visible-String | •  |
| 5         |          | Visible-String | •  |
| 6         |          | Visible-String | •  |
| 7         |          | Visible-String | •  |
| 8         |          | Visible-String | •  |
|           | Ok       | Cance          | el |
|           |          |                | // |

Mit dieser Dialogbox werden Variablen direkt im Text festgelegt.

Neben dem Inhalt wird auch die Zeichenlänge der Variablen festgelegt. Mit dem Druck auf den "Einfügen"- Knopf wird die Variable an die aktuelle Cursorstelle eingefügt.

Wenn die Textanzeige online verbunden ist, können Sie das Ergebnis sofort sehen.

#### 3.1.2.4 Variable bearbeiten

Mit dieser Dialogbox können Sie bereits definierte Variablen bearbeiten, d.h. Zeichenlänge und Inhalt verändern.

| 🖳 E dit V | ariable   |    |         |        | _  |     |
|-----------|-----------|----|---------|--------|----|-----|
| Variables | of page1  |    | Vəriəbl | a Tuna |    |     |
| Valiables | or page i |    | vanabi  | e type |    |     |
| 1         | ļ         |    | Visible | String | •  |     |
| 2         |           |    | Visible | String | •  |     |
| 3         |           |    | Visible | String | •  |     |
| 4         |           |    | Visible | String | •  |     |
| 5         |           |    | Visible | String | •  |     |
| 6         |           |    | Visible | String | •  |     |
| 7         |           |    | Visible | String | •  |     |
| 8         |           |    | Visible | String | •  |     |
|           |           |    |         |        | _  |     |
|           |           | Ok |         | Cance  | el |     |
|           |           |    |         |        |    |     |
|           |           |    |         |        |    | 111 |

Der Inhalt, nicht die Position und Zeichenlänge, der Variablen bleibt solange erhalten bis

- Über diese Dialogbox der Inhalt geändert und zum TA125 übertragen wird
- Das TA125 ausgeschaltet wird
- Das TA125 über eine andere beliebige Instanz (z.B. PLS) den Inhalt der Variable ändert.

Die Position und die Zeichenlänge bleibt solange erhalten, bis entweder die Variable an dieser Stelle gelöscht wird oder die Seite komplett überschrieben wird.

### 3.1.3 TA125 - Menü

#### 3.1.3.1 Verbindung prüfen

Verbindungs- bzw. Kommunikationstest mit Textanzeige Ta125.

#### 3.1.3.2 Texte an TA125 senden

Mit dem Befehl "Senden" werden alle Textseiten im aktuellen Dokument in den EEprom-Speicher das TA125 übertragen.

Übertragen werden nur die Textseiten, die nicht leer sind. Textseiten, die im aktuellen Dokument leer sind behalten im EEprom ihren Inhalt.

Während des Vorgangs, der je nach verwendeter Übertragungsgeschwindigkeit einige Minuten dauern kann, wird eine Dialogbox eingeblendet, die über den Fortschritt des Arbeitsschrittes informiert.

#### 3.1.3.3 Texte im TA125 löschen

Mit dem Befehl "Löschen" werden alle Texte im internen EEprom gelöscht.

#### 3.1.4 Ansicht Menü

In diesem Menü sind Befehle zur einfachen Gestaltung der Fensteroberfläche und Optionen enthalten.

#### 3.1.4.1 Serielles Interface- Einstellungen

Mit der Dialogbox "Serial I/O" wird die serielle Schnittstelle konfiguriert.

| 🖳 Serial I/O              |             |
|---------------------------|-------------|
| Serial Interface Protocol | 1           |
| Port Test Port            | 1 =         |
| Speed                     | 9600 📆 Baud |
| Data Bits                 | 8bit 🚍      |
| Parity                    | even 🛨      |
| Stop                      | 1bit 🚍      |
|                           |             |
|                           | Ok Cancel   |
|                           |             |

Dazu wird die jeweilige Portnummer ausgewählt. TextLink untersucht nach dem Drücken auf Port- Test die Port- Eigenschaften. Wenn eine gültige Portnummer gewählt wurde, wird dies rechts von der Eingabe positiv kommentiert (Port x OK), ansonsten erscheint eine Fehlermeldung.

Ob die Textanzeige tatsächlich an diesem Port angeschlossen ist, wird an dieser Stelle nicht geprüft. Dazu muss zunächst der Reiter "Protokoll" ausgewählt und das entsprechende Protokoll eingestellt werden. Mit dem Knopf Test wird die Verbindung dann geprüft.

| 🖳 Serial I/O                              |               |  |  |  |
|-------------------------------------------|---------------|--|--|--|
| Serial Interface Protocol                 |               |  |  |  |
| Bus-Protocol                              | Profibus 🚍    |  |  |  |
| Bus adress                                | 12            |  |  |  |
| Test Connection                           | Test          |  |  |  |
| Initialize Slave to<br>Data exchange mode | Init Profibus |  |  |  |
|                                           |               |  |  |  |
| Ok Cancel                                 |               |  |  |  |
|                                           |               |  |  |  |

#### 3.1.5 (?) Hilfe Menü

Die Hilfe zur Software ist in der aktuellen Version noch nicht implementiert.

### 3.2 Die Statuszeile

Die Statuszeile informiert über den Verlauf von Befehlen oder Vorgängen, die nicht explizit mit einer Dialogbox für diese Aufgabe ausgestattet sind. Die Felder seien an einem Beispiel erklärt:

| 100%              | Idle   | Offli         | ne         | Profibus DP | 1. |
|-------------------|--------|---------------|------------|-------------|----|
| Status Datenübert | ragung | Schnittstelle | Verbindung | Protokoll   |    |

Die Statusmeldung gibt im Klartext Auskunft über den Erfolg der ausgewählten Funktion.

Ist eine Textanzeige an der seriellen Schnittstelle angeschlossen, dann können Textänderungen am Bildschirm sofort auf der Textanzeige übertragen werden. TextLink ist dann "online" mit der Textanzeige TA125. Änderungen werden mit einer Verzögerung von etwa einer Sekunde am TA125 sichtbar.

Besteht keine Verbindung so erscheint "offline" im dritten Statuszeilenfeld.

### 3.3 Iconleiste

Die Icon- Leiste erlaubt den einfachen und schnellen Aufruf oft benötigter Funktionen. Diese sind :

| Icon  | Befehl                        | Kommentar                                                                   |
|-------|-------------------------------|-----------------------------------------------------------------------------|
| New   | Neu                           | Ein neues Dokument wird kreiert                                             |
| Open  | Öffnen                        | Ein gespeichertes Dokument wird geöffnet                                    |
| Save  | Speichern                     | Das aktuelle Dokument wird gespeichert                                      |
| Print | Drucken                       | Das aktuelle Dokument wird gedruckt                                         |
| 2Hz   | Text blinken ein              | Der markierte Text erscheint auf der Textanzeige blinkend (1 Hz)            |
| 4Hz   | Text schnell blin-<br>ken ein | Der markierte Text erscheint auf der Textanzeige schnell blinkend (2<br>Hz) |
| ×L.   | Großtext                      | Die aktuelle Seite erscheint als Großtext                                   |
| Set∨  | Variable setzen               | Eine Variable wird an die aktuelle Cursorstelle eingefügt                   |
| Vari  | Variablen editie-<br>ren      | Die Variablen der aktuellen Seite editieren                                 |
| СНК   | Verbindung<br>prüfen          | Die Verbindung zum TA125 wird geprüft                                       |
| UPL   | Alle Texte über-<br>tragen    | Alle im Dokument enthaltenen Texte werden an das TA125 übertra-<br>gen      |

| CLP | Alle Texte lö-<br>schen | Alle Texte im internen Speicher des TA125 werden gelöscht        |
|-----|-------------------------|------------------------------------------------------------------|
| CDO | DA schließen            | Im Textfenster wird das Steuerzeichen für DA schließen eingefügt |
| ODO | DA öffnen               | Im Textfenster wird das Steuerzeichen für DA öffnen eingefügt    |

### 3.4 Online- Kontrollkästchen

Mit dem Kontrollkästchen "online" bestimmt der Anwender, ob die Texte die im Edit- Fenster stehen sofort beim Schreiben zum TA125 gesendet werden oder ob die Texte erst lokal erstellt und später zum TA125 übertragen werden.

| -TA125   |  |
|----------|--|
| 🗖 Online |  |

### 3.5 Variablentypen

Mit Textlink können auch Seiten mit den im TA125 verfügbaren Variablentypen definiert und an der gewünschten Stelle auf der Textseite eingefügt werden.

Zunächst wird der Cursor auf die gewünschte Stelle im Text bewegt und dann mit dem Funktionsknopf [SetV] die folgende Dialogbox aufgerufen.

| 🖳 Edit Variable 📃 🗆 🗙 |             |                  |             |            |  |
|-----------------------|-------------|------------------|-------------|------------|--|
|                       |             |                  |             |            |  |
| Variables             | of page3    | Variable Type    | Var. Length | Max Length |  |
| 1                     | abCD        | Visible-String 💌 | 4           | 4          |  |
| 2                     | 3,141592    | Floating-Point 💌 | 10          | 12         |  |
| 3                     | -128        | Integer8 🔹       | 4           | 4          |  |
| 4                     | -32768      | Integer16 💽      | 6           | 6          |  |
| 5                     | -1234567890 | Integer32 💌      | 11          | 11         |  |
| 6                     | 255         | Unsigned8 🛛 🚽    | 3           | 3          |  |
| 7                     | 65535       | Unsigned16 💌     | 5           | 5          |  |
| 8                     | 1234567890  | Unsigned32 💌     | 10          | 10         |  |
|                       |             |                  |             |            |  |
| Ok Cancel             |             |                  |             |            |  |
|                       |             |                  |             |            |  |
|                       |             |                  |             |            |  |

Für die Definition der Variable muss der Variablentyp (vgl. Handbuch TA125) und die maximal mögliche Zeichenlänge der Variablen angegeben werden. Auf der Textseite wird dann der entsprechende Platz reserviert.

### 3.5.1 Floating point- Variable (Float)

Für die Länge der Floating point Variable muss das Komma und die Nachkommastellen mitgezählt werden. Beispiel:

Die Float Variable: 3,1415 benötigt 6 Stellen.

# 4 Technische Hintergrundinformation

### 4.1 TextLink – Dokumente

TextLink- Dokumente sind eine Untermenge von RTF- Dokumenten. Das bedeutet, dass TextLink- Dokumente mit einen RTF- Editor beispielsweise das MS- WordPad bearbeitet werden können, spezielle Steuerzeichen wie beispielsweise "Textblinken" werden nicht angezeigt.

TextLink- Steuerzeichen erscheinen in einem solchen Editor in roter Farbe und dürfen nicht gelöscht werden, um die Integrität der TextLink- Datei nicht zu gefährden.

# 5 Anhang

### 5.1 Rechte

Copyright © 2000 Gönnheimer Elektronik GmbH

Alle Rechte vorbehalten

Dieses Werk oder Teile davon dürfen in keiner Form, mit keiner Methode und zu keinem Zweck vervielfältigt werden

Gönnheimer Elektronik GmbH behält sich das Recht vor, ihre Produkte nach eigenem Gutdünken zu revidieren oder zu verändern. Diese Publikation beschreibt den Zustand dieses Produktes zum Zeitpunkt der Veröffentlichung und muss nicht mit zukünftigen Versionen des Produktes übereinstimmen.

### 5.2 Haftungsausschluss

Gönnheimer Elektronik GmbH GIBT KEINERLEI GARANTIE, WEDER AUSDRÜCKLICH NOCH IMPLIZIT, AUF DIESE MATERIALIEN, SCHLIESST JEGLICHE IMPLIZITE GA-RANTIE AUF DIE VERKAUFSEIGNUNG ODER TAUGLICHKEIT EINER BESTIMMTEN ANWENDUNG DIESER MATERIALIEN AUS UND STELLT DIESE MATERIALIEN LEDIG-LICH IN DER AUGENBLICKLICHEN FORM ZUR VERFÜGUNG.

Gönnheimer Elektronik GmbH INC. KANN KEINESFALLS UND GEGENÜBER NIEMAN-DEM FÜR BESONDERE KOLLATERALE, ZUFÄLLIGE ODER INDIREKTE SCHÄDEN, DIE SICH AUS DEM KAUF ODER DER BENUTZUNG DIESER MATERIALIEN ERGEBEN, HAFTBAR GEMACHT WERDEN. IM FALLE EINER HAFTUNG SEITENS AUTODESK, INC., IST AUTODESK, INC. AUSSCHLIESSLICH UND HÖCHSTENFALLS FÜR DIE RÜCKERSTATTUNG DES KAUFPREISES DER HIER BESCHRIEBENEN MATERIALIEN HAFTBAR.

### 5.3 Lieferung

Soweit keine Änderungen von Seiten der Geschäftsführung vorgenommen werden, wird TextLink mit der Lieferung einer Textanzeige TA125 beigestellt. Sollte die Software verloren gegangen sein, so kann eine neue CD direkt bei Gönnheimer nachbestellt werden.